# MATRIX PRO GUIDA DI AVVIO RAPIDO

11.18 ha

# MATRIX<sup>®</sup>PRO840g

13.4 km/h

TeeJet Technologies Orléans 431 Rue de la Bergeresse 45160 Olivet (Orléans) Francia

Per un Manuale utente completo, in lingua inglese, visitare **www.teejet.com** oppure ordinare l'articolo con numero 98-05239.

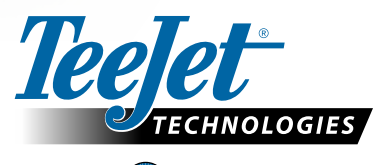

MATRIX<sup>®</sup> PRO570G

> 0.0 <

A Subsidiary of *Spraying Systems Co.*\*

TeeJet © Technologies 2011 • 98-01391 R0 Italia / Italiano-IT

### AVVIO

## MATRIX<sup>®</sup> PRO<sub>570G</sub> • MATRIX<sup>®</sup> PRO<sub>840G</sub>

#### #1 Accensione

Premere il pulsante di accensione POWER BUTTON sulla console.

All'accensione, il Matrix Pro inizierà la sua sequenza di avvio.

Per spegnere, premere e tenere premuto brevemente il tasto di accensione fino a quando una schermata di conferma riconosce la modalità di spegnimento.

ATTENZIONE! Attendere 30 secondi prima di riavviare la console dopo lo spegnimento.

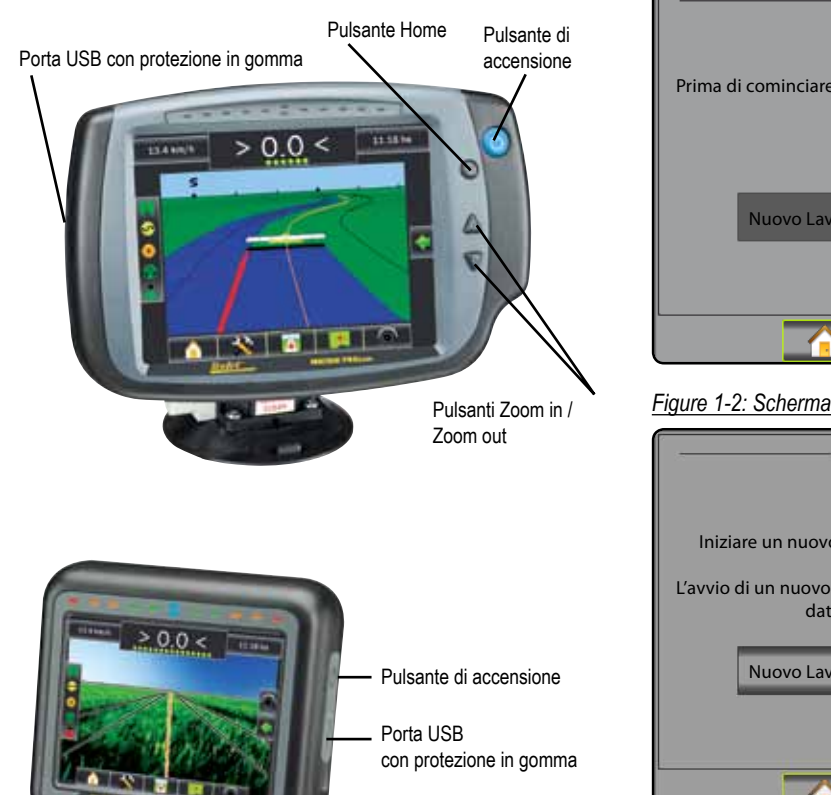

#### # 2 Avviare un Nuovo Lavoro oppure Continuare Lavoro

Una volta che la sequenza di accensione è stata completata, nella schermata iniziale apparirà la possibilità di iniziare un nuovo lavoro o continuare un lavoro già esistente.

Per avviare un nuovo lavoro premere Nuovo Lavoro

Per continuare il lavoro esistente premere Continua

Figure 1-1: AVVIARE IL GPS PRIMA DI INIZIARE UN LAVORO

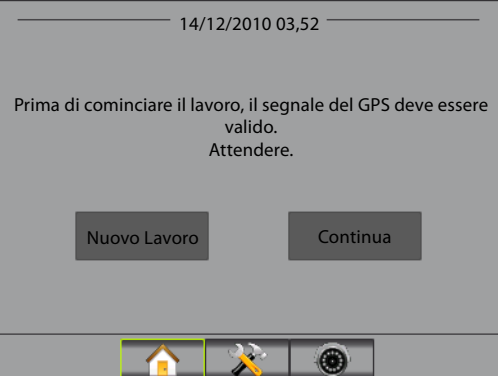

#### Figure 1-2: Schermata iniziale con GPS acquisito

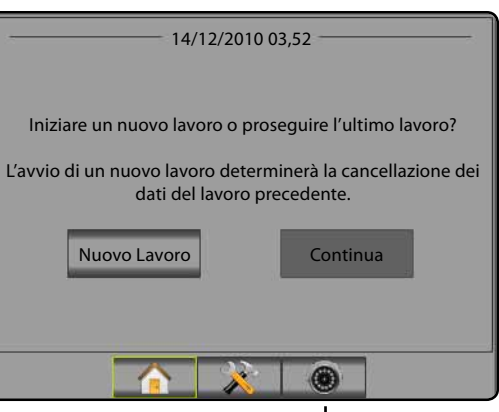

Vista a pieno schermo tramite ripresa video RealView

Vista a pieno schermo tramite ripresa video RealView Visualizzare i feed video e impostare le videocamere senza GPS disponibili. Le opzioni per la Guida Realview non sono disponibili in questa schermata.

#### # 3 Schermo di Guida

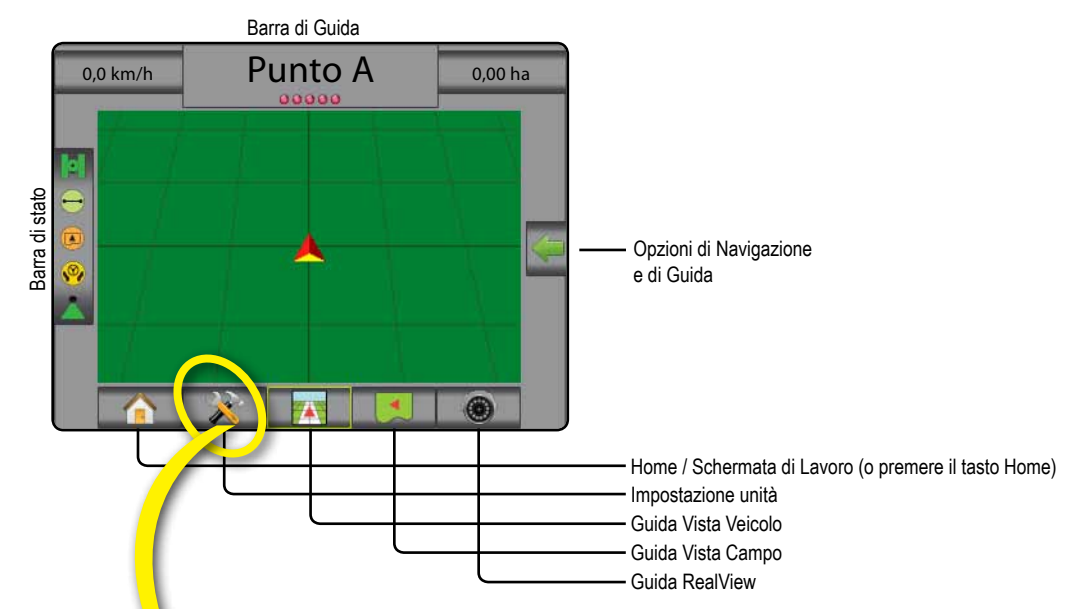

#### # 4 Andare a Impostazione Unità

Le opzioni di configurazione saranno visualizzate per prime. È possibile accedere a Gestione Dati, Impostazioni Console e Strumenti tramite i tasti della scheda laterale.

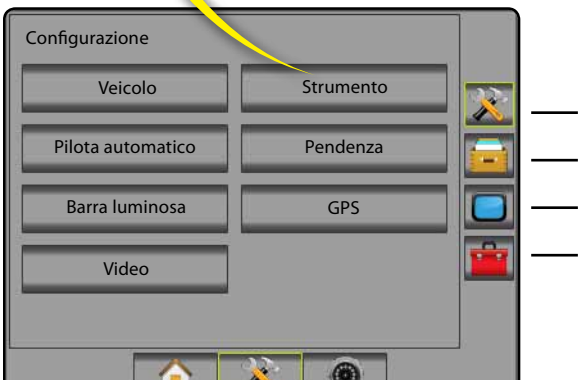

#### Tasti Scheda laterale

- Scheda laterale Configurazione
- Scheda laterale Gestione Dati
- Scheda laterale Impostazioni Console
- ----- Scheda laterale Strumenti

Schermata console Chiara o Scura La console è disponibile in due combinazioni di colori. Per cambiare a "Scuro", premere la scheda laterale CONSOLE . Premere Display. Premere la freccia GIÙ della tabella Colore de selezionare tra la modalità di colore "Scuro" o "Chiaro".

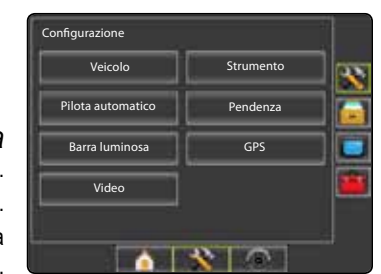

#### # 5 Impostazione Coltura

- 1. Premere la scheda laterale CONSOLE
- 2. Premere Coltura

Selezionare da:

- ► Unità definisce il sistema di misurazione
- ▶ Lingua 🦰 definisce la lingua di sistema
- Premere la freccia INDIETRO console la scheda laterale CONSOLE per tornare alla schermata principale della console.

Figure 1-3: Opzioni Coltura

# Impostazioni console Display Suono Informazioni

| Console->Coltura |          | <b>(</b> |   |
|------------------|----------|----------|---|
| unità            | Metrico  | ₽        | × |
| C Lingua         | Italiano | ₽        |   |
| 💦 Fuso orario    | υтс      | ₽        |   |
|                  |          |          |   |
|                  |          |          |   |
|                  |          |          |   |

#### # 6 Impostazione Veicolo

- 1. Premere la scheda laterale CONFIGURAZIONE 🔀.
- 2. Premere Veicolo
- 3. Selezionare tra:
  - ► Tipo di veicolo \ → selezionare il tipo di veicolo che rappresenta meglio il Suo veicolo
  - Altezza antenna impostare l'altezza dell'antenna dal suolo
  - ► Direzione della barra 💰 impostare la posizione della barra: oltre l'antenna GPS o davanti ad essa
  - ► Distanza dalla barra 🚜 definisce la distanza tra l'antenna del GPS e la barra.
- Premere la freccia RITORNO Construction la scheda laterale CONFIGURAZIONE constructionare alla schermata principale di Configurazione.

Figure 1-4: Opzioni di impostazione veicolo

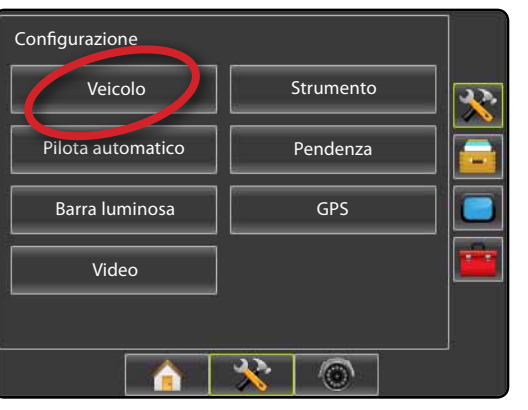

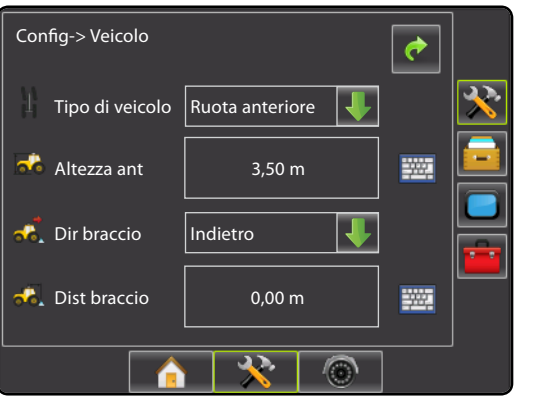

#### # 7 Impostazioni di implementazione

Quando non è presente un SmartCable o un modulo di chiusura automatica delle sezioni (SDM) è disponibile soltanto l'impostazione di una sezione. Le configurazioni per Sovrapposizione, Ritardo Attivazione e Ritardo Disattivazione non saranno disponibili, e il numero di sezioni sarà impostato a uno.

- 1. Premere la scheda laterale CONFIGURAZIONE 🔀.
- 2. Premere Strumento.
- 3. Selezionare tra:
  - ► Numero sezioni di barra stabilisce il numero delle sezioni di barra
  - ► Larghezza Guida A stabilisce la larghezza tra le linee di guida
  - ► Larghezza spruzzo – stabilisce la larghezza di ciascuna sezione di barra per una larghezza di spruzzo complessiva
  - ► Sovrapposizione 
    ► determina la quantità di sovrapposizione consentita
  - ► Ritardo Attivazione ▲ stabilisce il tempo d'anticipo dell'apertura delle valvole della sezione della barra
  - ► Ritardo Disattivazione 🖄 determina il tempo d'anticipo per la chiusura delle valvole di sezione della barra
- Premere la freccia RITORNO Construction o la scheda laterale CONFIGURAZIONE per ritornare alla schermata principale di Configurazione.
- NOTA: Premere o cambiare tra le schermate di impostazione dell'implementazione.

#### # 8 Impostazione Guida automatica

Quando è presente uno Modulo di controllo della guida (SCM), saranno disponibili le opzioni di Guida automatica. Per istruzioni dettagliate, consultare il manuale specifico per FiedlPilot o di installazione della guida automatica, oppure visitare www.teejet.com per il manuale utente completo Matrix Pro, numero di articolo 98-05239.

NOTA: Un aggiornamento del software SCM può anche essere richiesto durante l'aggiornamento da una console esistente Matrix a una Matrix Pro.

#### Versione del software SCM richiesta

| Versione del<br>software SCM | Matrix 1.x | Matrix Pro 2.x |
|------------------------------|------------|----------------|
| 1.03                         | •          |                |
| 1.04                         | •          |                |
| 1.05                         | •          |                |
| 10.0                         |            | •              |

#### Figure 1-5: Implementare le Opzioni di impostazione

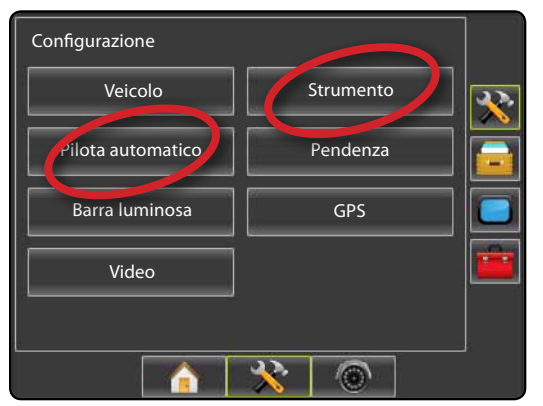

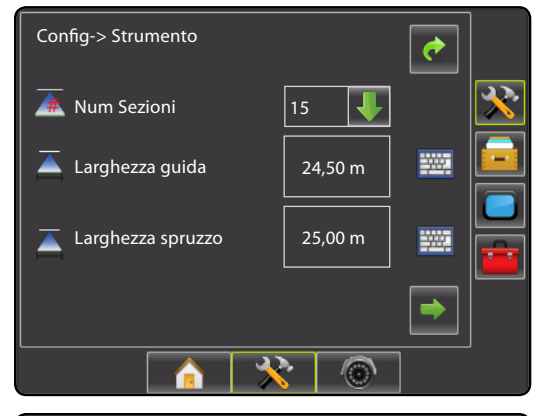

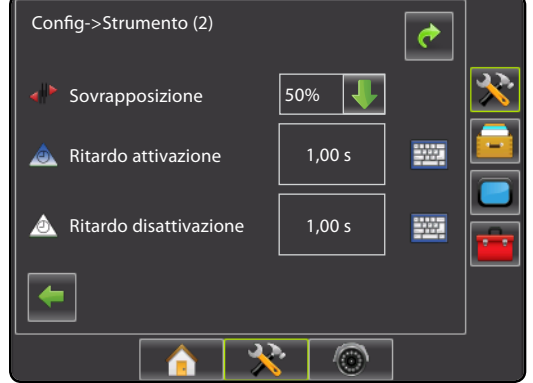

## MATRIX<sup>®</sup> PRO<sub>570G</sub> • MATRIX<sup>®</sup> PRO<sub>840G</sub>

#### #9 Andare a Schermata di guida

### Figure 1-15: Guida Vista Veicolo < 0,0 >

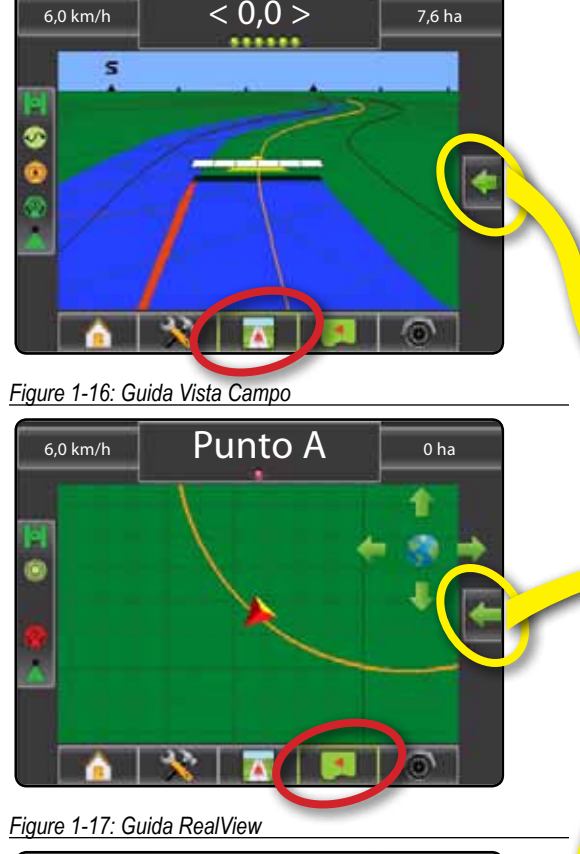

< 0.0 >

..............

0 ha

#### # 10 Scegliere una modalità di Guida

- 1. Premere l'icona OPZIONI DI NAVIGAZIONE & ORIENTAMENTO **C** per visualizzare le opzioni di navigazione.
- 2. Premere l'icona MODALITÀ DI ORIENTAMENTO 🕽 .
- 3. Selezionare da:
  - 🕨 Retta AB 📂
  - 🕨 Curva AB ⊵
  - ► Circolare 🧖
  - ▶ Ultimo Passaggio 🕅
  - Prossima Fila

Figure 1-18: Scegliere una modalità di Guida

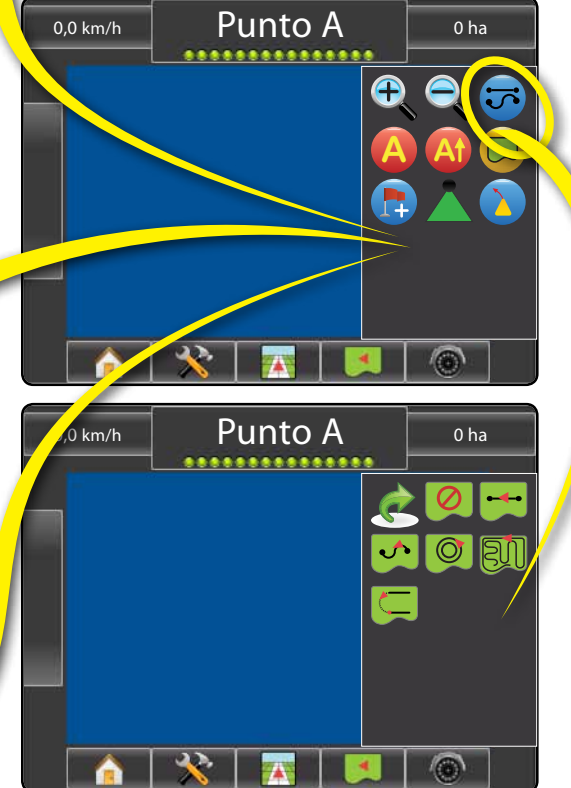

#### # 11 Contrassegnare Punti A e B

Per stabilire una Linea di guida AB:

- 1. Raggiungere la posizione desiderata del Punto A -
- 2. Premere l'icona OPZIONI DI NAVIGAZIONE & ORIENTAMENTO C per visualizzare le opzioni di navigazione.
- 3. Mentre il veicolo è in movimento, premere l'icona CONTRASSEGNO A 🔇
- 4. Raggiungere la posizione desiderata del punto B -
- 5. Premere l'icona CONTRASSEGNO B 😉 per stabilire la linea AB.
- 6. "Assegnare un nome a questa linea di guida?" Premere
  - ► Sì per inserire un nome e salvare la linea di guida nella console.

► No – per generare automaticamente un nome e salvare la linea di guida nella console.

La console comincerà a fornire informazioni di navigazione.

NOTA: L'icona CONTRASSEGNO B 🖲 non è disponibile per la selezione (in grigio) fino a distanza minima percorsa.

Utilizzare l'icona ANNULLA CONTRASSEGNO 🥝 per annullare il contrassegno A e ripristinare la precedente linea di guida AB (se presente).

Per stabilire ulteriori linee di guida, seguire la stessa procedura della linea di guida iniziale.

#### Figure 1-19: Contrassegnare il punto A

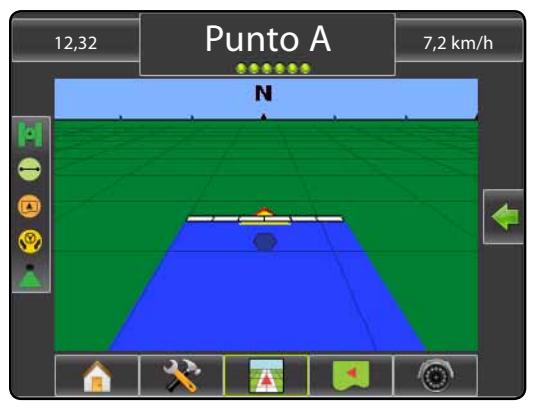

#### Figure 1-20: Contrassegnare il punto B

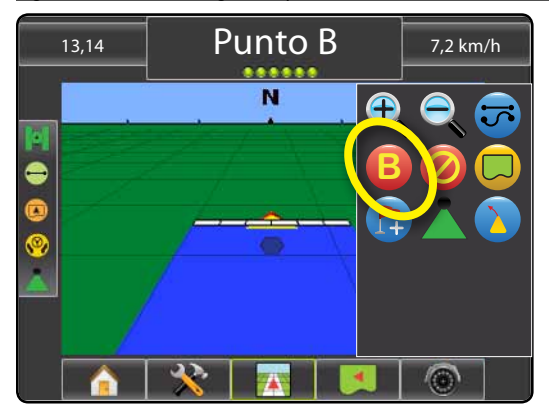

Figure 1-21: Salva Linea di guida

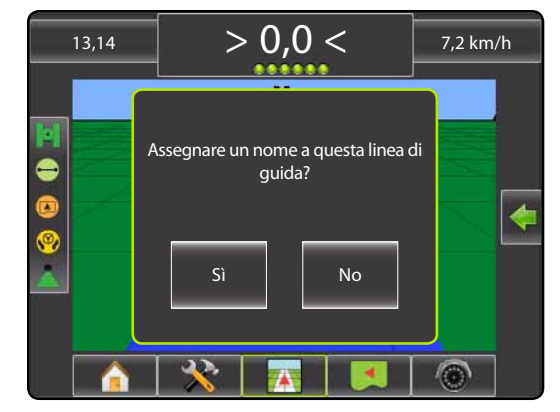

#### Figure 1-22: Sequire la Guida

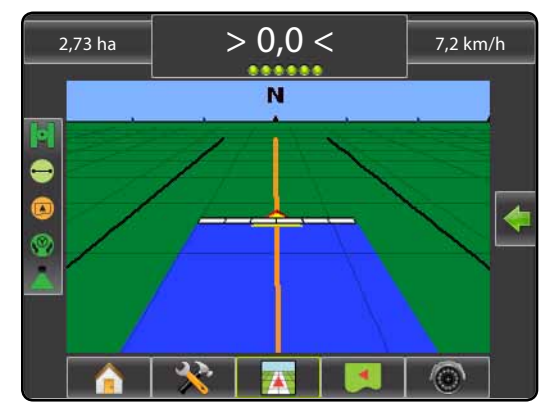

6,0 km/h

### **INFORMAZIONI SULLE MODALITÀ DI GUIDA**

## MATRIX<sup>®</sup> PRO<sub>570G</sub> • MATRIX<sup>®</sup> PRO<sub>840G</sub>

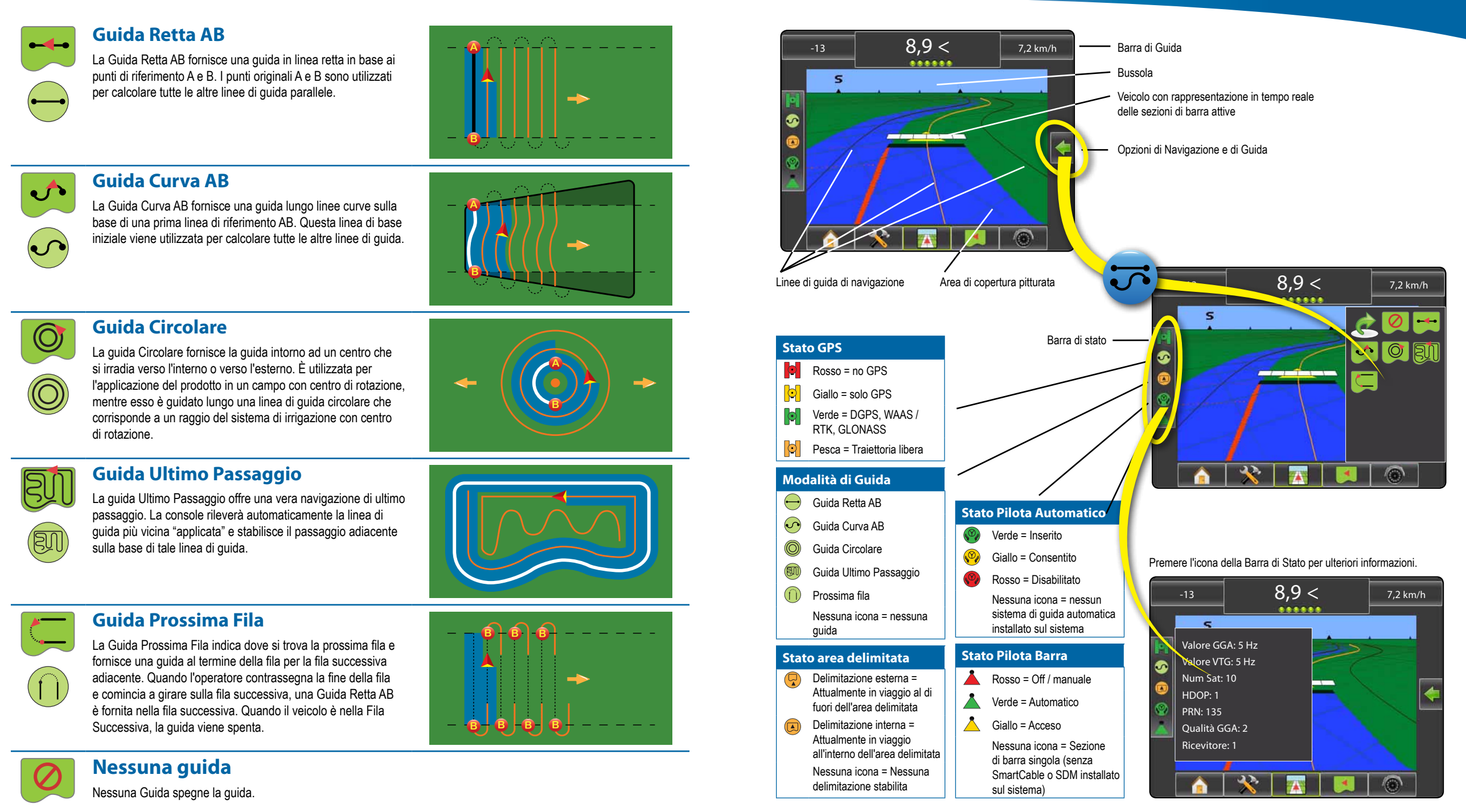

### PANORAMICA DELLE FUNZIONI DI GUIDA

## MATRIX<sup>®</sup> PRO<sub>570G</sub> • MATRIX<sup>®</sup> PRO<sub>840G</sub>

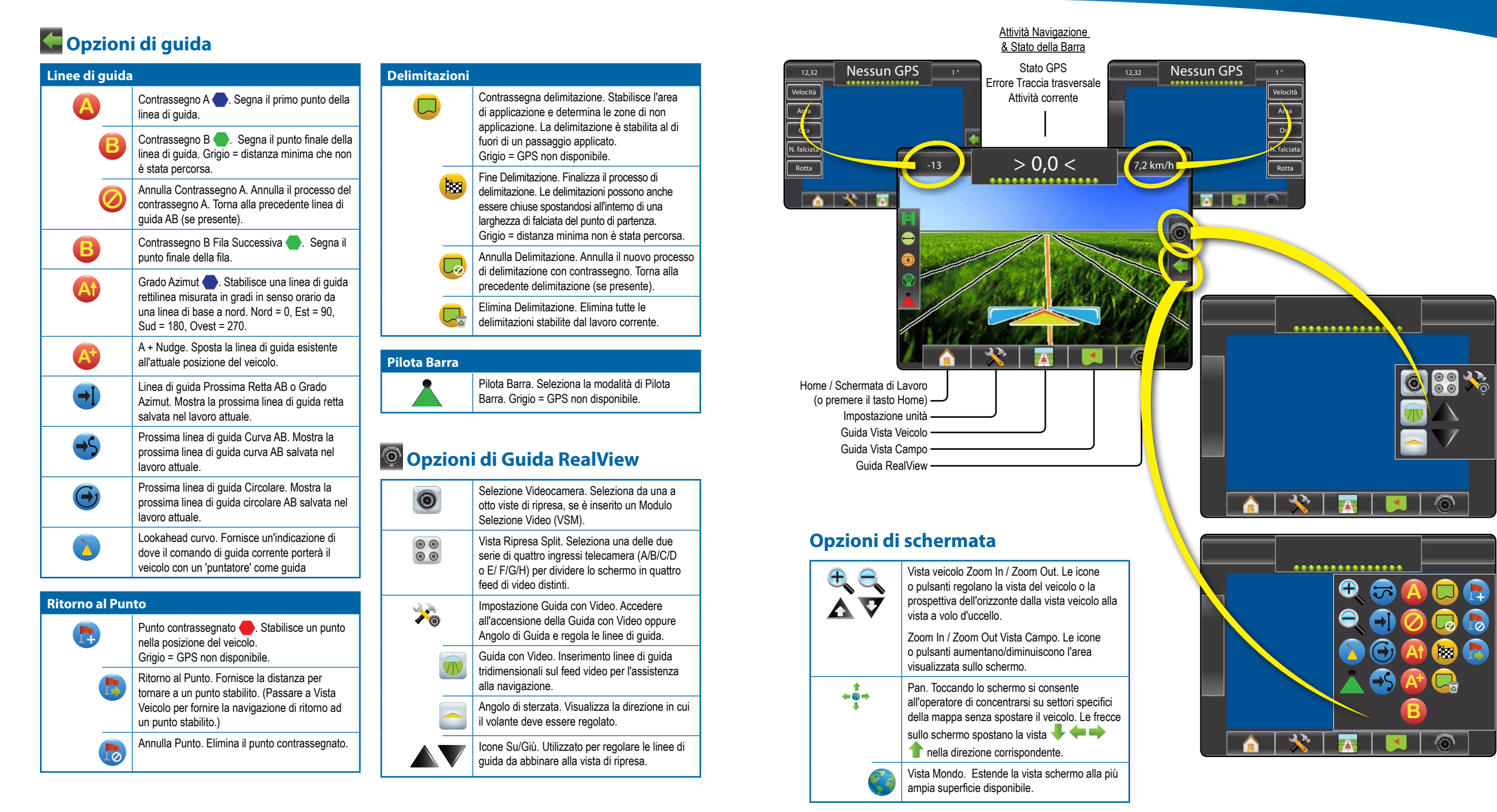

### **DETTAGLI FUNZIONI DI GUIDA**

## MATRIX<sup>®</sup> PRO<sub>570G</sub> • MATRIX<sup>®</sup> PRO<sub>840G</sub>

## A + Funzione Nudge

Per modificare una linea di guida AB alla posizione corrente:

- Premere l'icona OPZIONI DI NAVIGAZIONE & ORIENTAMENTO per visualizzare le opzioni di navigazione.
- 2. Premere A+ icona NUDGE Oper regolare la linea di guida verso la posizione corrente.

## 🚳 Grado Azimut

Per stabilire la linea di guida azimut:

- Premere l'icona OPZIONI DI NAVIGAZIONE & ORIENTAMENTO per visualizzare le opzioni di navigazione.
- 2. Premere l'icona AZIMUT 4 per inserire il grado azimut.
- 3. Utilizzare la schermata di inserimento per stabilire il grado Azimut.
- 4. Premere:
  - Accetta per salvare le impostazioni
- Annulla 😧 per lasciare la tastiera senza salvare
- 5. "Assegnare un nome a questa linea di guida?" Premere
  - ► Sì per inserire un nome e salvare la linea di guida.
  - ► No per generare automaticamente un nome.
- La console comincerà a fornire informazioni di navigazione.

Per stabilire ulteriori orientamenti azimut, seguire la stessa procedura come la linea di guida Azimut iniziale.

#### Figure 1-6: Grado Azimut

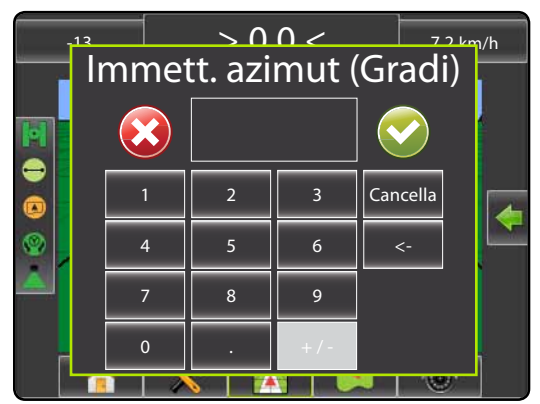

#### Figure 1-7: Salva Linea di guida

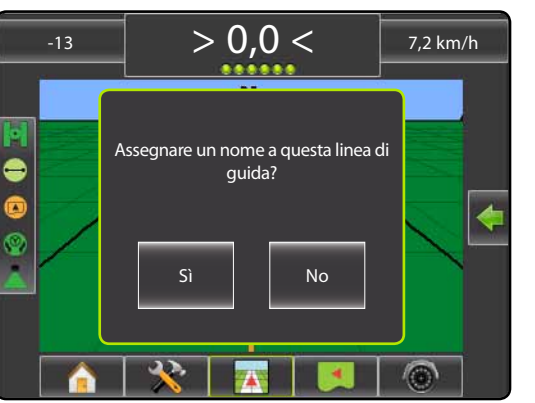

Figure 1-8: Seguire la Guida

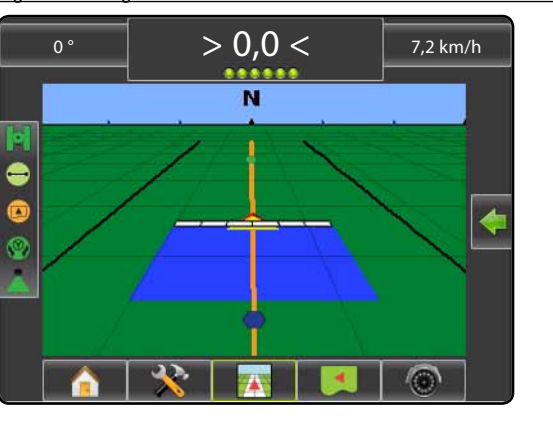

### Delimitazione del campo

Per stabilire una delimitazione del campo:

- 1. Raggiungere una posizione desiderata sul perimetro del campo/area.
- Premere l'icona OPZIONI DI NAVIGAZIONE & ORIENTAMENTO per visualizzare le opzioni di navigazione.
- Mentre il veicolo è in movimento, premere l'icona DELIMITAZIONE .
- 4. Percorrere il perimetro del campo/dell'area.
- 5. Fine delimitazione:
- Raggiungere una larghezza di falciata del punto di partenza. La delimitazione si chiuderà automaticamente (la linea di guida bianca diventa nera).
- ► Premere l'icona FINE DELIMITAZIONE <sup>1</sup> Una linea retta completerà la delimitazione tra la posizione corrente e il punto di partenza.
- 6. Premere:
  - Sì per salvare la delimitazione.
  - No per cancellare la delimitazione.

#### Figure 1-9: Delimitazione in corso

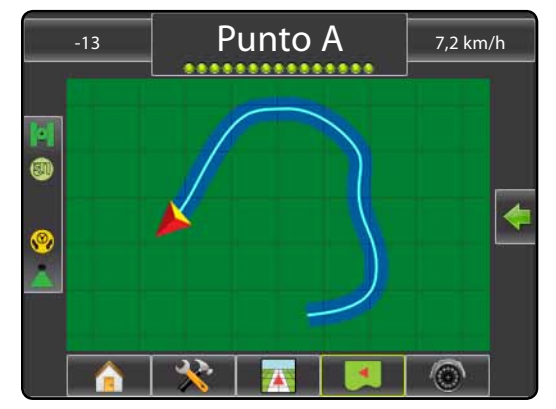

NOTA: Sulla delimitazione iniziale o esterna, l'icona FINE DELIMITAZIONE <sup>188</sup> non è disponibile per la selezione (in grigio) fino al raggiungimento della distanza minima (cinque volte la larghezza di falciata).

Per creare una delimitazione interna, seguire la stessa procedura della delimitazione iniziale.

#### Figure 1-10: Salva Delimitazione- Vista Campo

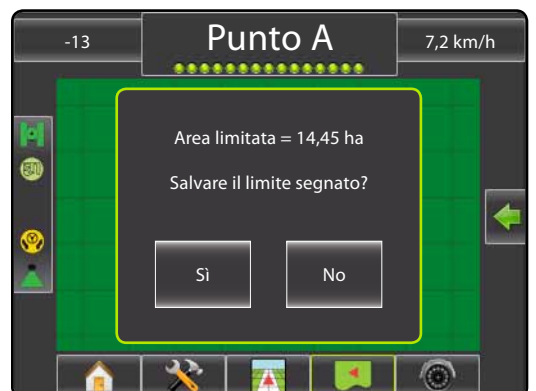

Figure 1-11: Delimitazione completa

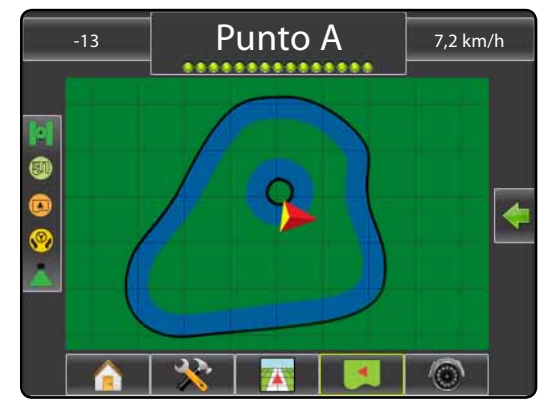

Se è stata applicata una falciata durante la creazione di una delimitazione esterna o iniziale, la linea di delimitazione sarà all'esterno della falciata applicata. Se è stata applicata una falciata durante la creazione di una delimitazione interna o aggiuntiva, la linea di delimitazione sarà all'interno della falciata applicata.

Utilizzare l'icona ANNULLA DELIMITAZIONE Coper annullare il nuovo processo di delimitazione del campo e tornare alla delimitazione precedente (se presente).

Usare l'icona ELIMINA DELIMITAZIONE 🤤 per eliminare tutti le delimitazioni del campo per il lavoro corrente.

In corrispondenza della posizione corrente, l'icona IN DELIMITAZIONE O FUORI DELIMITAZIONE  $\bigcirc$  è visualizzata sulla barra di stato una volta che viene stabilita la delimitazione.

## MATRIX<sup>®</sup> PRO<sub>570G</sub> • MATRIX<sup>®</sup> PRO<sub>840G</sub>

### 👨 Ritorno al Punto

Per contrassegnare un punto di ritorno:

- 1. Raggiungere la posizione desiderata del Punto di Ritorno 🔶.
- Premere l'icona OPZIONI DI NAVIGAZIONE & ORIENTAMENTO per visualizzare le opzioni di navigazione.
- 3. Premere l'icona AGGIUNGI PUNTO 🐯.

#### Figure 1-12: Punto di Ritorno stabilito - Vista Veicolo

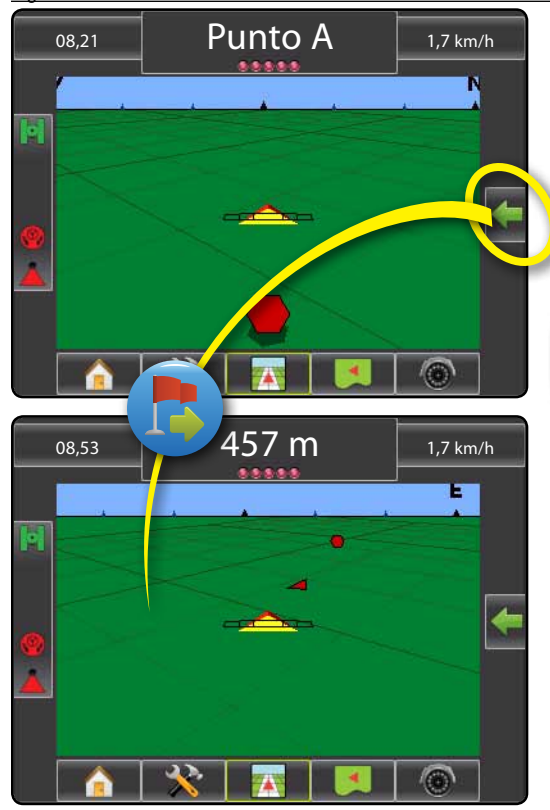

Per visualizzare la distanza percorsa e la guida fino al punto stabilito:

- Premere l'icona OPZIONI DI NAVIGAZIONE & ORIENTAMENTO per visualizzare le opzioni di navigazione.
- 2. Premere l'icona RITORNO AL PUNTO 👼

Utilizzare l'icona ANNULLA RITORNO AL PUNTO ber eliminare il punto stabilito.

## 🕑 🚭 🕒 Prossima Linea di guida

- Per visualizzare altre Linee di guida salvate:
- Premere l'icona OPZIONI DI NAVIGAZIONE & ORIENTAMENTO per visualizzare le opzioni di navigazione.
- 2. Premere l'icona PROSSIMA LINEA DI GUIDA 🕣 🤧 🕞.

#### Figure 1-13: Prossima Linea di guida

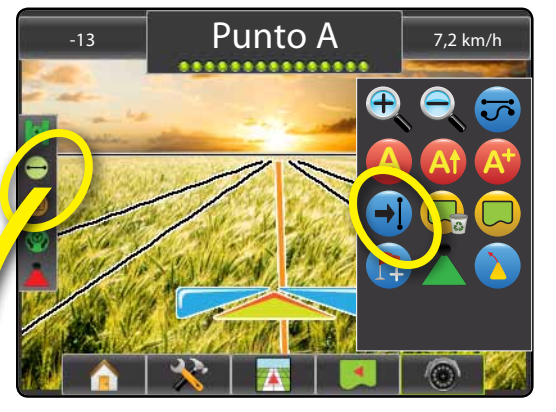

Per vedere quale Linea di guida è attiva, premere l'icona Modalità di Guida sulla barra di stato.

Figure 1-14: Visualizzare quale Linea di guida è attiva

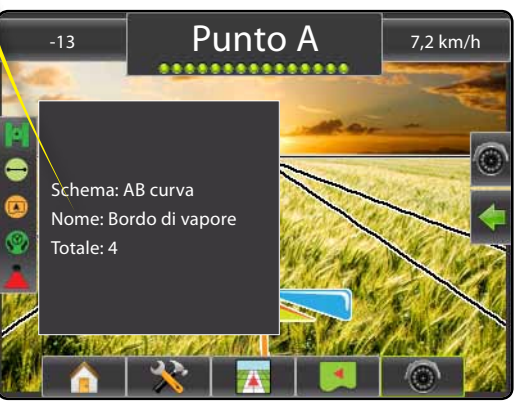

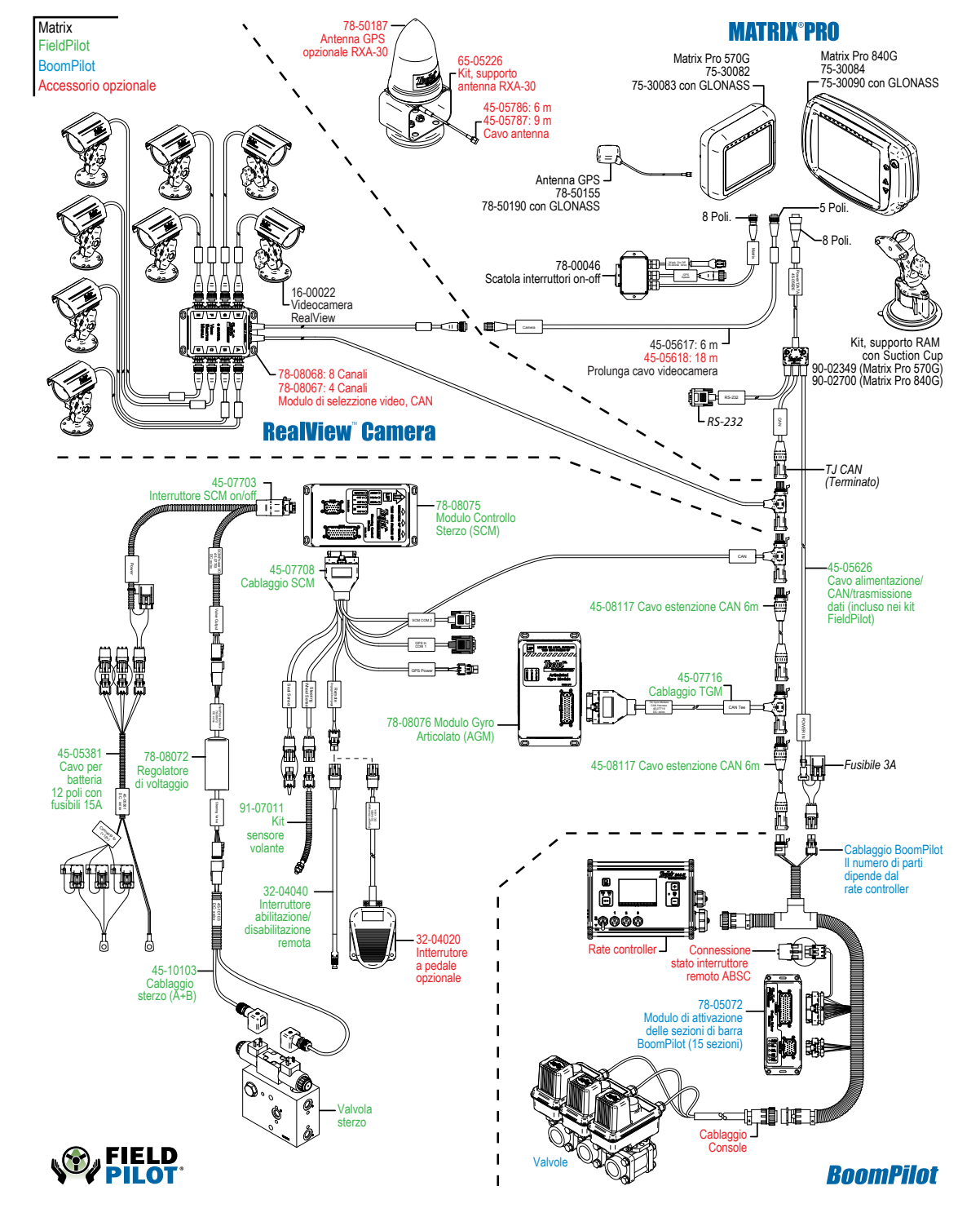